# Guida

all'installazione di Jomres Requisiti Requisiti minimi del server Versioni CMS **Requisiti PHP** Introduzione Installazione Quickstart Dove trovare Quickstart Installazione Wordpress Quickstart TLDR; Guida completa Installa il Plugin Manager Plugin Jomres Shortcodes Prova gli shortcode Passi successivi Joomla Quickstart Installazione TLDR: Guida completa Installa il Plugin Manager Passi successivi su Kickstart Risoluzione dei problemi Problemi con l'estrazione del database Avvio rapido Kickstarts lamenta l'assenza di supporto DB Installa dal Web - WordPress Prima di installare Jomres Installa Jomres Installa il Plugin Manager Plugin Jomres Shortcodes Prova il plugin Shortcodes Passi successivi Installa dal Web - Joomla Installa Jomres Installare il Plugin Manager Passi successivi

### Requisiti Requisiti

minimi del server

- PHP 7.4 o superiore (PHP8 se si desidera utilizzare i Quickstart di Wordpress 6 o Joomla 4)
- php.ini memory\_limit impostato su 256M.
- Spazio sul disco. Si consiglia vivamente di disporre di almeno 500 MB di spazio su disco disponibile. Attualmente il file zip di Jomres ha una dimensione di 10 MB, decompresso è di 80 MB (una volta installata la libreria dei pacchetti). Durante il processo di aggiornamento, quindi, avrai bisogno di 24+80+80 (installazione di Jomres esistente) + lo spazio su disco necessario per il resto del tuo CMS e delle immagini.

Versioni CMS

- Joomla 1.5 Questa versione di Jooma non è più supportata.
- Joomla 1.6 Questa versione di Jooma non è più supportata.
- Joomla 1.7 Questa versione di Jooma non è più supportata.
- Joomla 2.5 Questa versione di Jooma non è più supportata.
- Joomla 3.x
- Joomla 4.x
- Wordpress 6

#### Requisiti PHP

Per utilizzare tutte le funzionalità di Jomres avrai bisogno delle seguenti funzioni/moduli PHP abilitati:

- CURL Usato per scaricare tutti i plugin inclusi i moduli dai server Jomres.
- Funzioni del file system Usate per caricare immagini di proprietà e stanze, scrivere dati temporanei ecc. (richiesto)
- Devi assicurarti di avere il supporto MySQL, XML e Zlib integrato in PHP. (richiesto)
- Le funzionalità di MBString devono essere abilitate.
- ZipArchive deve essere abilitato.
- GD deve essere abilitato.

Sebbene questo elenco possa sembrare piuttosto scoraggiante, la maggior parte degli host fornirà questa funzionalità in un pacchetto di hosting standard.

#### Introduzione

Benvenuti nella Guida all'installazione e all'aggiornamento di Jomres. Qui ti mostrerò due metodi che puoi usare per installare Jomres.

Il primo metodo è il metodo Quickstart. Se non conosci Jomres, ti consiglio vivamente di utilizzare uno dei Quickstart (abbonamento richiesto). Jomres è un grande sistema e richiede tempo per la configurazione, i Quickstart lo rendono un gioco da ragazzi.

Il secondo metodo è il metodo "installa dal web", in cui si utilizza il programma di installazione web di WordPress o Joomla. Se hai intenzione di utilizzare questo metodo, una volta installato Jomres dovrai leggere la guida del Gestore del sito, in particolare la sezione che spiega dire a Jomres quale dei suoi Set di Modelli usare.

## Installazione Quickstart

#### Dove ottenere Quickstart

Se disponi di una licenza di download e supporto per Jomres, potrai scaricare diversi Quickstart dal tuo account su Jomres.net.

Accedi al tuo account, vai alla <u>pagina delle licenze</u> e quindi visualizza la tua licenza. Da quella pagina scorri verso il basso e vedrai diversi download disponibili. I Quickstart sono copie dei siti dimostrativi per Jomres, completamente configurati e pronti per iniziare a personalizzare in base alle proprie esigenze.

#### Installazione rapida di Wordpress

#### TLDR;

installazione di qualsiasi pacchetto Jomres Quickstart è abbastanza semplice, qui ti forniremo una guida passo passo completa, tuttavia, in sintesi,

- inserirai i file .jpa e kickstart.php sul tuo server web.
- Crea un database per il tuo CMS
- Avvia kickstart.php
- Segui le istruzioni sullo schermo, inserendo il nome del database e il server nella pagina Database Restoration.
- Inserisci il tuo sito e la password dell'utente.
- Pulire.
- Accedi al tuo sito.
- Aggiorna Jomres e i suoi plugin.
- Profitto.

#### Guida completa

**1.** Vai al tuo account e scarica il file di avvio rapido del portale Wordpress. Puoi trovarlo nella pagina delle tue licenze, fare clic su Visualizza licenza e i download disponibili sono elencati lì.

**2.** Una volta scaricato il file zip pertinente, decomprimilo localmente e al suo interno troverai tre file, un file .jpa (ad esempio jomres-portal-quickstart.jpa ), kickstart.php e un file readme.

**3.** Copia il file .jpa e kickstart.php sul tuo server web. In questo esempio puoi vedere che sto installando su localhost usando WAMP. <u>http://www.wampserver.com/en/</u>

| 🥁 kickstart.php                        | PHP File | 69 KB     | No |
|----------------------------------------|----------|-----------|----|
| 📔 readme.txt                           | TXT File | 1 KB      | No |
| 📄 trial-jomres-hotel-quickstart-wp.jpa | JPA File | 67,671 KB | No |

**4.** La prossima cosa che devi fare è creare una tabella di database per il tuo sito. Non tentare di popolare la tabella con dati, Quickstart lo farà per te. Chiamerò il mio database wordpress\_portal\_installation\_demo.

| php <b>MyAdmin</b>                                                                                                    | - 🛱 Server: Local Databases » 🗃 Database: wordpress_portal_installation_demo                                                                                                    |
|----------------------------------------------------------------------------------------------------|----------------------------------------------------------------------------------------------------|
| 🔓 🗐 🗐 👘 😋                                                                                                    | Image: Sql       Image: Sql       Image: Sql |
| Recent Favorites                                                                                                    |                                                                                                    |
|                                                                                                    | A No tables found in database.                                                                                                    |
| New                                                                                                    |                                                                                                    |
| + information_schema                                                                                                    | Create table                                                                                                    |
| i joomla                                                                                                    |                                                                                                    |
| igoomla_37_b1                                                                                                    | Name: Number of columns: 4                                                                                                    |
| interest in the second second |                                                                                                    |
| € joomla_portal                                                                                                    |                                                                                                    |
| joomla_portal_installation_der                                                                                                    |                                                                                                    |
| 🖶 mysql                                                                                                    | Go                                                                                                    |
| + performance_schema                                                                                                    |                                                                                                    |
| 🖶 🗐 sys                                                                                                    |                                                                                                    |
| wordpress                                                                                                    |                                                                                                    |
| wordpress_hotel                                                                                                    |                                                                                                    |
| e 👜 portal                                                                                                    |                                                                                                    |
| + wordpress_portal                                                                                                    |                                                                                                    |
| wordpress_portal_installati                                                                                                    |                                                                                                    |

**5.** Ora sei pronto per iniziare l'installazione. Apri il browser e puntalo dove hai salvato il file Quickstart .jpa e kickstart.php, quindi su Windows ho salvato i file in C:\wamp64\www\wordpress\_portal\_installation\_demo e dovrò avviare l'installazione visitando http://localhost/wordpress\_portal\_installation\_demo/kickstart.php

**6.** Per prima cosa vedrai un popup, premi Esc o fai clic sul collegamento per passare alla pagina successiva.

#### Things you should know about Akeeba Kickstart

- 1. Kickstart is not an installer. It is an archive extraction tool. The actual installer was put inside the archive file at backup time.
- 2. Kickstart is not the only way to extract the backup archive. You can use Akeeba eXtract Wizard and upload the extracted files using FTP instead.
- 3. Kickstart is bound by your server's configuration. As such, it may not work at all.
- 4. You should download and upload your archive files using FTP in Binary transfer mode. Any other method could lead to a corrupt backup archive and restoration failure.
- 5. Post-restoration site load errors are usually caused by .htaccess or php.ini directives. You should understand that blank pages, 404 and 500 errors can usually be worked around by editing the aforementioned files. It is not our job to mess with your configuration files, because this could be dangerous for your site.
- 6. Kickstart overwrites files without a warning. If you are not sure that you are OK with that do not continue.
- 7. Trying to restore to the temporary URL of a cPanel host (e.g. http://1.2.3.4/~username) will lead to restoration failure and your site will appear to be not working. This is normal and it's just how your server and CMS software work.
- 8. You are supposed to read the documentation before using this software. Most issues can be avoided, or easily worked around, by understanding how this software works.
- 9. This text does not imply that there is a problem detected. It is standard text displayed every time you launch Kickstart.

Click here or press ESC to close this message

**7.** Non sarà necessario modificare nulla in questa pagina, quindi scorri fino in fondo e fai clic su Start

|                                  | Akeeba Kickstart Core 5.2.0                                                |
|----------------------------------|----------------------------------------------------------------------------|
|                                  |                                                                            |
|                                  | Want some help to use this tool? Read this first: <u>Quick Start Guide</u> |
| 1 Select a backup arch           | ive                                                                        |
| Import from URL                  |                                                                            |
| Archive directory:               | C:/wamp64/www/wordpress_portal_installation_demo/                          |
| Archive file:                    | jomres-portal-quickstart-wp.jpa                                            |
| Archive Password (for JPS files) |                                                                            |
| 2 Select an extraction           | method                                                                     |
| Write to files:                  | Hybrid (use FTP only if needed)                                            |
| Ignore most errors               |                                                                            |
| (S)FTP host name:                | localhost                                                                  |
| (S)FTP port:                     | 21                                                                         |
| Use FTP over SSL (FTPS)          |                                                                            |
| Use FTP Passive Mode             |                                                                            |

**8.** Lo script estrarrà tutti i file di sistema, attendi che finisca, quindi fai clic sul pulsante Esegui il programma di installazione.

**9.** Questa è la fase di pre-installazione. Puoi tranquillamente ignorare gli avvisi arancioni in questa pagina, fai semplicemente clic sul pulsante Avanti.

| No idea what you are supposed to do? Don't par                                                                                                   | nic!                                     | entation page 🛛 🖬 Watch the tutorial vide                                                                      | D                                                                                        | ×                       |
|----------------------------------------------------------------------------------------------------|------------------------------------------|----------------------------------------------------------------------------------------------------|------------------------------------------------------------------------------------------|-------------------------|
| Pre-installation > Database Restoration 1                                                                                                    | Site Setup > Rep                         | lace data > Finished                                                                                           |                                                                                          |                         |
| Pre-installation check                                                                                                    |                                          | Recommended set                                                                                                | tings                                                                                    |                         |
| If any of these items is not supported (marked as N actions to correct them. Failure to do so could lead installation not functioning correctly. | o) then please take<br>to your WordPress | These settings are recommended t<br>compatibility with WordpPess. Howe<br>your settings do not quite match the | or PHP in order to ensure f<br>ever, WordPress will still op<br>e recommended configurat | ull<br>erate if<br>ion. |
| Setting                                                                                                    | Current                                  | Setting                                                                                                    | Recommended                                                                              | Currer                  |
| PHP Version >= 5.3.4                                                                                                    | Yes                                      | Safe Mode                                                                                                    | Off                                                                                      | Off                     |
| Magic Quotes GPC Off                                                                                                    | Yes                                      | Display Errors                                                                                                 | Off                                                                                      | On                      |
| Register Globals Off                                                                                                    | Yes                                      | Magic Quotes Runtime                                                                                           | Off                                                                                      | Off                     |
| Zlib Compression Support                                                                                                    | Yes                                      | Magic Quotes GPC                                                                                               | Off                                                                                      | Off                     |
| XML Support                                                                                                    | Yes                                      | Output Buffering                                                                                               | Off                                                                                      | On                      |
| Database Support                                                                                                    | Yes                                      | Session Auto Start                                                                                             | Off                                                                                      | Off                     |
| MB Language is Default                                                                                                    | Yes                                      | cURL support                                                                                                   | On                                                                                       | On                      |
| MB String Overload Off                                                                                                    | Yes                                      | FTP support                                                                                                    | On                                                                                       | Off                     |
| INI Parser Support                                                                                                    | Yes                                      | SFTP (ssh2) support                                                                                            | On                                                                                       | Off                     |
| JSON Support                                                                                                    | Yes                                      |                                                                                                    | _                                                                                        | _                       |
| wp-config.php Writeable                                                                                                    | Yes                                      |                                                                                                    |                                                                                          |                         |
| Backup Information                                                                                                    |                                          | Site information                                                                                               |                                                                                          |                         |

This information was collected at the time of the backup. They represent the configuration of the server and site which was backed up. It is

This information represents the configuration of the server you are restoring to (the server on which this installer is running)

A volte questa pagina genererà avvisi (giallo) o addirittura errori (rosso). Ho installato centinaia di Quickstart per i client e ogni volta che questi avvisi non hanno influenzato l'installazione o l'uso del software, quindi ignora qualsiasi avviso che potresti vedere qui. Lo faccio sempre.

A giugno 2016 diverse persone hanno riscontrato problemi nell'estrazione del Quickstart nella fase ANGIE -> Database. Se stai eseguendo Mysql 5.6 assicurati che l'opzione "Forza confronto UTF-8 sulle tabelle" sia selezionata. Questo ha risolto il problema per noi e capiamo che si tratta di un bug in mysql 5.6. Non possiamo ricrearlo in 5.7

**10.** Probabilmente dovrai cambiare il nome del database qui con quello che hai chiamato il tuo database nel passaggio 4. Poiché questa macchina non sta servendo file su Internet, ho lasciato il nome utente di Mysql su Root, tuttavia, se si tratta di un server "live", dovrai anche fornire il nome utente e la password del tuo database.

| Pre-installation > Data      | base Restoration > Site Setu   | p 🕨 Finish | ed                         |                                     |
|------------------------------|--------------------------------|------------|----------------------------|-------------------------------------|
| Restoration                  | on of site's                   | mair       | n database                 |                                     |
| Connection inf               | ormation                       |            | Advanced opti              | ons                                 |
| Database type                | MySQLi (preferred)             | ~ 8        | With existing tables       | Drop Backup                         |
| Database server host<br>name | localhost                      | 0          | Database table name prefix | q43qy                               |
| User name                    | root                           | 0          |                            | Suppress foreign key checks 🔮       |
| Password                     | Password                       | 0          |                            | ☑ No auto value on zero ❷           |
| Database name                | joomla_portal_installation_dem | 0          |                            | Use REPLACE instead of INSERT       |
|                              |                                |            |                            | ☐ Force UTF-8 collation on database |
|                              |                                |            |                            | ☐ Force UTF-8 collation on tables   |
|                              |                                |            |                            | Allow UTF8MB4 auto-detection 9      |

**11.** Fare clic su Avanti, questo avvierà il processo di ripristino del database. Fare clic su Passaggio successivo quando viene visualizzato il pulsante.

**12.** Modifica il nome e lo slogan del sito.

Nella sezione "Impostazioni Super User" dovrai impostare il tuo indirizzo email e la tua password utente "jomres". Una volta che il sito è configurato, ti consigliamo di creare un utente amministratore completamente nuovo e di eliminare in seguito l'utente "jomres".

| te Parameter       | S                               |   | Super User set    | tings          |   |     |
|--------------------|---------------------------------|---|-------------------|----------------|---|-----|
| Site name          | Jomres WordPress Quicksta       | 0 | Super User        | jomres         |   | ~ 0 |
| Tagline            | Jomres Online Booking System    | 0 | E-mail            | your@email.com |   | 0   |
| WordPress Address  | http://localhost/wordpress_port | 0 | Password          |                | ٩ | 0   |
| (URL)              |                                 |   | Password (repeat) |                | ٩ | 0   |
| Site Address (URL) | http://localhost/wordpress_porl | 0 |                   |                |   |     |
| Database charset   | utf8mb4                         | 0 |                   |                |   |     |
| Database collation |                                 | 0 |                   |                |   |     |
|                    |                                 |   |                   |                |   |     |

#### Fare clic su Avanti

Kickstart ora deve controllare le tabelle del database per gli URL hardcoded. Tieni presente che questa pagina a volte può essere buggata, in quanto non sembra finire correttamente, tuttavia esegue il suo scopo. Non apportare modifiche alle impostazioni, fai semplicemente clic su Avanti. Vedrai questa pagina

| WordPress and its plugins store references to the site's URL in multiple<br>the URL of your newly restored site. The replacement feature is compa                                                            | e places inside your database. This step will replace these references with atible with both plain text and "_QQ_"serialised data"_QQ_" formats. |
|----------------------------------------------------------------------------------------------------|----------------------------------------------------------------------------------------------------|
| Replacements to be made                                                                                                    |                                                                                                    |
| Text in the From column found in the database will be replaced with the to pressing ENTER). If you're not sure leave it as it is.                                                                            | ext in the same line of the To column. One item per line (separate them                                                                          |
| From                                                                                                    | То                                                                                                    |
| C:\wamp64\www\wp                                                                                                    | C:\wamp64\www\wordpress_portal_installation_demo                                                                                                 |
| http://localhost/wp                                                                                                    | http://localhost/wordpress_portal_installation_demo                                                                                              |
| /wp                                                                                                    | /wordpress_portal_installation_demo                                                                                                    |
| C:\\wamp64\\www\\wp                                                                                                    | C:\\wamp64\\www\\wordpress_portal_installation_demo                                                                                              |
| http:///localhost//wp                                                                                                    | http:///localhost/wordpress_portal_installation_demo                                                                                             |
| #ak_prolities<br>#ak_stats<br>#ak_starage<br>#ak_users<br>#akeeba_common<br>Copyright ©2006 – 2017 Akeeba Ltd. All rights reserved.<br>ANGIE is Free Software distributed under the GNU GPL version 3 or any | r later version published by the FSF.                                                                                                    |
| Pre-installation > Database Restoration > Site Setup > Replace                                                                                                    | ce data > Finished                                                                                                    |
| WordPress and its plugins store references to the site's URL in multiple<br>the URL of your newly restored site. The replacement feature is compared                                                         | e places inside your database. This step will replace these references with atible with both plain text and "_QQ_"serialised data"_QQ_" formats. |
| Replacements in progress                                                                                                    |                                                                                                    |
| This may take a few minutes. You can see the progress below.                                                                                                    |                                                                                                    |
| #jomres_regions 2462 / 3929                                                                                                    |                                                                                                    |
|                                                                                                    |                                                                                                    |

Nella mia esperienza è meglio aspettare qualche minuto, andare a fare una tazza di tè, quindi chiudere la scheda.

**13.** Sei quasi pronto per vedere il tuo sito in tutto il suo splendore. Clicca sul pulsante Visita il tuo sito.

#### Installare il Plugin Manager

Puoi visualizzare Jomres ed esplorare un po', ma vorrai costruire il tuo sito con alcuni dei plugin di Jomres, quindi prima dovresti installare le basi dei plugin.

Sotto la voce di menu Dashboard, fai clic su Plugin Manager. Sarai invitato a installare il plugin manager. Fai clic su "Facciamolo"

| 🖈 Posts      |                                                                                                    |
|--------------|----------------------------------------------------------------------------------------------------|
| 🔅 Jomres 🗧   | Dashboard 👻 Users 👻 Portal 👻 Translations 👻 Tools 👻 Reports 👻 Settings                                     |
| 91 Media     |                                                                                                    |
| 📕 Pages      | You need to install the plugin manager before you can install Jomres plugins, would you like to do that no |
| Comments     | Let's do this!                                                                                             |
| 🔊 Appearance |                                                                                                    |
| 🖆 Plugins    |                                                                                                    |
| 👗 Users      | Thank you for creating with <u>WordPress</u> .                                                             |
| 🖋 Tools      |                                                                                                    |
| III Settings |                                                                                                    |

Una volta installato il gestore dei plug-in, puoi installare il plug-in Alternative Init e il plug-in Jomres Shortcodes.

La stragrande maggioranza dei plugin è indipendente dal CMS, il che significa che funzionano sia su Joomla che su WordPress.

Alternative Init è relativamente vicino alla cima. Il plug-in Jomres Shortcodes è specifico per Wordpress, quindi è proprio in fondo all'elenco.

Alternative Init è il plugin che include i file del framework Jomres quando Jomres stesso non viene chiamato direttamente.

| Ajax Search Composite | More info | Install |
|-----------------------|-----------|---------|
| Alternative Init      | More info | Install |
| Asamodule Latest      | More info | Install |
|                       |           |         |

| Alternative Init | More info | Reinstall | Uninstall |
|------------------|-----------|-----------|-----------|
| Asamodule Latest | More info | Install   |           |

|  | Jomres Shortcodes | More info | Install |
|--|-------------------|-----------|---------|
|--|-------------------|-----------|---------|

| Jomres Shortcodes | More info | Reinstall | Uninstall |
|-------------------|-----------|-----------|-----------|
|                   |           |           |           |

#### Plugin Jomres Shortcode

| Jomres Shortcodes |           | More info | Install   |
|-------------------|-----------|-----------|-----------|
|                   |           |           |           |
| Jomres Shortcodes | More info | Reinstall | Uninstall |

Dopo aver installato il plug-in Jomres Shortcodes, visita il gestore dei plug-in di WordPress e assicurati di attivare Jomres Shortcodes. Alternative Init è indipendente dal CMS, ma Jomres Shortcodes è un plugin per WordPress e deve essere attivato prima che possa funzionare. Nessuno degli altri plugin deve essere attivato perché sono plugin di Jomres, non plugin di WordPress.

#### Prova i codici brevi

Vai alla pagina Pagine e aggiungine una nuova. Chiamalo test Shortcodes e in esso scegli il blocco Shortcode

| Search    |           | Q         |
|-----------|-----------|-----------|
| ¶         | [/]       | н         |
| Paragraph | Shortcode | Separator |
|           |           |           |

Nello shortcode inserisci [jomres Terms &property\_uid=1]

| [/] Shortcode                   |
|---------------------------------|
| [jomres terms &property_uid=1 ] |
|                                 |

Salva la pagina. Ora dovresti essere in grado di visitare il frontend del tuo sito e vedere una nuova voce di menu chiamata Shortcodes test Quando fai clic su di esso, dovresti vedere quanto segue:

| WP install test |                                                                                                    | Bookings | Sample Page | Shortcode test |
|-----------------|----------------------------------------------------------------------------------------------------|----------|-------------|----------------|
|                 |                                                                                                    |          |             |                |
| Shortcode       | test                                                                                                 |          |             |                |
|                 |                                                                                                    |          |             |                |
|                 |                                                                                                    |          |             |                |
|                 | Policies & disclaimers                                                                               |          |             |                |
|                 | Requests for bed type and smoking preferences will be submitted to the hotel but are not guaranteed. |          |             |                |
|                 |                                                                                                    |          |             |                |

Congratulazioni, hai installato Jomres ed è pronto per costruire il tuo sito.

#### Passaggi

successivi II passaggio successivo consiste nel leggere la guida di Site Manager.

#### Joomla Quickstart L'installazione

di qualsiasi pacchetto Jomres Quickstart è abbastanza semplice, qui ti forniremo una guida passo passo completa, tuttavia, in sintesi, eseguirai

#### il TLDR;

- Metti i file .jpa e kickstart.php sul tuo server web.
- Crea un database per il tuo CMS
- Avvia kickstart.php
- Segui le istruzioni sullo schermo, inserendo il nome del database e il server nella pagina Database Restoration.
- Inserisci il tuo sito e la password dell'utente.
- Pulire.
- Accedi al tuo sito.
- Aggiorna Jomres e i suoi plugin.
- Profitto.

#### Guida completa

**1.** Decidere innanzitutto quale versione di Quickstart si desidera installare, Portal (proprietà multiple) o Hotel (proprietà singola).

**2.** Una volta scaricato il file zip pertinente, decomprimilo localmente e al suo interno troverai tre file, un file .jpa (ad esempio jomres-portal-quickstart.jpa ), kickstart.php e un file readme.

**3.** Copia il file .jpa e kickstart.php sul tuo server web. In questo esempio puoi vedere che sto installando su localhost usando WAMP. <u>http://www.wampserver.com/en/</u>

| File Home Share View                                                                  |                                  |          |            |  |  |  |  |  |
|---------------------------------------------------------------------------------------|----------------------------------|----------|------------|--|--|--|--|--|
| $\leftarrow$ $\rightarrow$ $\checkmark$ $\Uparrow$ This PC $\rightarrow$ Local Disk ( | Search joomla_portal_installat 🔎 |          |            |  |  |  |  |  |
| Name                                                                                  | Date modified                    | Туре     | Size       |  |  |  |  |  |
| 📄 jomres-portal-quickstart.jpa                                                        | 06/12/2016 12:04                 | JPA File | 103,644 KB |  |  |  |  |  |
| 📔 kickstart.php                                                                       | 10/11/2016 17:00                 | PHP File | 316 KB     |  |  |  |  |  |
|                                                                                       |                                  |          |            |  |  |  |  |  |
|                                                                                       |                                  |          |            |  |  |  |  |  |
|                                                                                       |                                  |          |            |  |  |  |  |  |
|                                                                                       |                                  |          |            |  |  |  |  |  |
|                                                                                       |                                  |          |            |  |  |  |  |  |
|                                                                                       |                                  |          |            |  |  |  |  |  |
|                                                                                       |                                  |          |            |  |  |  |  |  |
|                                                                                       |                                  |          |            |  |  |  |  |  |
|                                                                                       |                                  |          |            |  |  |  |  |  |
|                                                                                       |                                  |          |            |  |  |  |  |  |
|                                                                                       |                                  |          |            |  |  |  |  |  |
|                                                                                       |                                  |          |            |  |  |  |  |  |
|                                                                                       |                                  |          |            |  |  |  |  |  |
|                                                                                       |                                  |          |            |  |  |  |  |  |
|                                                                                       |                                  |          |            |  |  |  |  |  |
|                                                                                       |                                  |          |            |  |  |  |  |  |
|                                                                                       |                                  |          |            |  |  |  |  |  |
|                                                                                       |                                  |          |            |  |  |  |  |  |
|                                                                                       |                                  |          |            |  |  |  |  |  |
| 2 items                                                                               |                                  |          |            |  |  |  |  |  |

**4.** La prossima cosa che devi fare è creare una tabella di database per il tuo sito. Non tentare di popolare la tabella con dati, lo faremo per te. Chiamerò il mio database joomla\_portal\_installation\_demo che mi rende facile mettere in relazione i database con le cartelle in WAMP.

| php <b>MyAdmin</b>             | 🗕 📑 Server: Local Databases » 🍵 Database: joomla_portal_installation_dem 🔅 🔅           | ~ |
|--------------------------------|----------------------------------------------------------------------------------------|---|
| 💁 🗐 💿 🗊 🔅 😋                    | Image: Structure         Image: SQL         Search         Image: Query         ▼ More |   |
| Recent Favorites               |                                                                                        | _ |
|                                | 🖄 No tables found in database.                                                         |   |
| New                            |                                                                                        |   |
|                                | Create table                                                                           |   |
| 👝 👜 joomla                     |                                                                                        |   |
| joomla_37_b1                   | Name                                                                                   |   |
| joomla_git                     | Name.                                                                                  |   |
| 🕂 🧊 joomla_portal              | Number of columns: 4                                                                   |   |
| joomla_portal_installation_der |                                                                                        |   |
| 🖶 🗐 mysql                      |                                                                                        |   |
|                                | Go                                                                                     |   |
| ●_ sys                         |                                                                                        |   |
| + wordpress                    |                                                                                        |   |
|                                |                                                                                        | - |

**5.** Ora sei pronto per iniziare l'installazione. Apri il browser e puntalo dove hai salvato il file Quickstart .jpa e kickstart.php, quindi su Windows ho salvato i file in C:\wamp64\www\joomla\_portal\_installation\_demo e dovrò avviare l'installazione visitando http://localhost/joomla\_portal\_installation\_demo/kickstart.php

**6.** Per prima cosa vedrai un popup, premi Esc o fai clic sul collegamento per passare alla pagina successiva.

#### Things you should know about Akeeba Kickstart

- 1. Kickstart is not an installer. It is an archive extraction tool. The actual installer was put inside the archive file at backup time.
- 2. Kickstart is not the only way to extract the backup archive. You can use Akeeba eXtract Wizard and upload the extracted files using FTP instead.
- 3. Kickstart is bound by your server's configuration. As such, it may not work at all.
- 4. You should download and upload your archive files using FTP in Binary transfer mode. Any other method could lead to a corrupt backup archive and restoration failure.
- 5. Post-restoration site load errors are usually caused by .htaccess or php.ini directives. You should understand that blank pages, 404 and 500 errors can usually be worked around by editing the aforementioned files. It is not our job to mess with your configuration files, because this could be dangerous for your site.
- 6. Kickstart overwrites files without a warning. If you are not sure that you are OK with that do not continue.
- 7. Trying to restore to the temporary URL of a cPanel host (e.g. http://1.2.3.4/~username) will lead to restoration failure and your site will appear to be not working. This is normal and it's just how your server and CMS software work.
- 8. You are supposed to read the documentation before using this software. Most issues can be avoided, or easily worked around, by understanding how this software works.
- 9. This text does not imply that there is a problem detected. It is standard text displayed every time you launch Kickstart.

Click here or press ESC to close this message

**7.** Non sarà necessario modificare nulla in questa pagina, quindi scorri fino in fondo e fai clic su Start

| Akeeba Kickstart Core 5.2.0      |                                                                     |              |  |  |  |  |
|----------------------------------|---------------------------------------------------------------------|--------------|--|--|--|--|
|                                  |                                                                     |              |  |  |  |  |
|                                  | Want some help to use this tool? Read this first: Quick Start Guide |              |  |  |  |  |
| 1 Select a backup archi          | ive                                                                 |              |  |  |  |  |
| Import from URL                  |                                                                     |              |  |  |  |  |
| Archive directory:               | C:/wamp64/www/joomla_portal_installation_demo/                      | Reload       |  |  |  |  |
| Archive file:                    | jomres-portal-quickstart.jpa                                        | ~            |  |  |  |  |
| Archive Password (for JPS files) |                                                                     | -            |  |  |  |  |
| 2 Select an extraction I         | method                                                              |              |  |  |  |  |
|                                  |                                                                     |              |  |  |  |  |
| Write to files:                  | Hybrid (use FTP only if needed)                                     | $\checkmark$ |  |  |  |  |
| Ignore most errors               |                                                                     |              |  |  |  |  |
| (S)FTP host name:                | localhost                                                           |              |  |  |  |  |
| (S)FTP port:                     | 21                                                                  |              |  |  |  |  |
| Use FTP over SSL (FTPS)          |                                                                     |              |  |  |  |  |
| Use FTP Passive Mode             |                                                                     |              |  |  |  |  |

**8.** Lo script estrarrà tutti i file di sistema, attendi che finisca, quindi fai clic sul pulsante Esegui il programma di installazione.

**9.** Questa è la fase di pre-installazione. Puoi tranquillamente ignorare gli avvisi arancioni in questa pagina, fai semplicemente clic sul pulsante Avanti.

| Pre-installation check                                                                                                    |                                           | Recommended se                                                                                            | ttings                                                                                         |              |
|----------------------------------------------------------------------------------------------------|-------------------------------------------|----------------------------------------------------------------------------------------------------|------------------------------------------------------------------------------------------------|--------------|
| If any of these items is not supported (marked as I<br>actions to correct them. Failure to do so could lead<br>installation not functioning correctly. | No) then please take<br>d to your Joomla! | These settings are recommended<br>compatibility with Joomla. Howeve<br>settings do not quite match the re | for PHP in order to ensure f<br>r, Joomla! will still operate if y<br>commended configuration. | full<br>your |
| Setting                                                                                                    | Current                                   | Setting                                                                                                   | Recommended                                                                                    | Current      |
| PHP Version >= 5.3.1                                                                                                    | Yes                                       | Safe Mode                                                                                                 | Off                                                                                            | Off          |
| Magic Quotes GPC Off                                                                                                    | Yes                                       | Display Errors                                                                                            | Off                                                                                            | On           |
| Register Globals Off                                                                                                    | Yes                                       | File Uploads                                                                                              | On                                                                                             | On           |
| Zlib Compression Support                                                                                                    | Yes                                       | Magic Quotes Runtime                                                                                      | Off                                                                                            | Off          |
| XML Support                                                                                                    | Yes                                       | Output Buffering                                                                                          | Off                                                                                            | On           |
| Database Support                                                                                                    | Yes                                       | Session Auto Start                                                                                        | Off                                                                                            | Off          |
| MB Language is Default                                                                                                    | Yes                                       | Native ZIP support                                                                                        | On                                                                                             | On           |
| MB String Overload Off                                                                                                    | Yes                                       |                                                                                                    |                                                                                                |              |
| INI Parser Support                                                                                                    | Yes                                       |                                                                                                    |                                                                                                |              |
| JSON Support                                                                                                    | Yes                                       |                                                                                                    |                                                                                                |              |
| configuration.php Writeable                                                                                                    | Yes                                       |                                                                                                    |                                                                                                |              |
| Backup Information                                                                                                    |                                           | Site information                                                                                          |                                                                                                |              |
| This information was collected at the time of the backup. They represent the configuration of the server and site which was backed up. It is           |                                           | This information represents the correctoring to (the server on which it                                   | onfiguration of the server you                                                                 | u are        |

. . . . . . . .

A volte questa pagina genererà avvisi (giallo) o addirittura errori (rosso). Ho installato centinaia di Quickstart per i client e ogni volta che questi avvisi non hanno influenzato l'installazione o l'uso del software, quindi ignora qualsiasi avviso che potresti vedere qui. Lo faccio sempre.

Diverse persone hanno avuto problemi con l'estrazione del Quickstart nella fase ANGIE -> Database. Se stai eseguendo Mysql 5.6 assicurati che l'opzione "Forza confronto UTF-8 sulle tabelle" sia selezionata. Questo ha risolto il problema per noi e capiamo che si tratta di un bug in mysql 5.6. Non possiamo ricrearlo in 5.7

**10.** Probabilmente dovrai cambiare il nome del database qui con quello che hai chiamato il tuo database nel passaggio 4. Poiché questa macchina non sta servendo file su Internet, ho lasciato il nome utente di Mysql su Root, tuttavia, se si tratta di un server "live", dovrai anche fornire il nome utente e la password del tuo database.

| Pre-installation > Database Restoration > Site Setup > Finished |                                |     |                            |                                     |  |  |  |  |
|-----------------------------------------------------------------|--------------------------------|-----|----------------------------|-------------------------------------|--|--|--|--|
| Restoration of site's main database                             |                                |     |                            |                                     |  |  |  |  |
| Connection information Advanced options                         |                                |     |                            |                                     |  |  |  |  |
| Database type                                                   | MySQLi (preferred)             | ~ 8 | With existing tables       | Drop Backup                         |  |  |  |  |
| Database server host<br>name                                    | localhost                      | 0   | Database table name prefix | q43qy                               |  |  |  |  |
| User name                                                       | root                           | 0   |                            | Suppress foreign key checks 🔮       |  |  |  |  |
| Password                                                        | Password                       | 0   |                            | ☑ No auto value on zero ❷           |  |  |  |  |
| Database name                                                   | joomla_portal_installation_dem | 0   |                            | Use REPLACE instead of INSERT       |  |  |  |  |
|                                                                 |                                |     |                            | ☐ Force UTF-8 collation on database |  |  |  |  |
|                                                                 |                                |     |                            | ☐ Force UTF-8 collation on tables   |  |  |  |  |
|                                                                 |                                |     |                            | Allow UTF8MB4 auto-detection 9      |  |  |  |  |

**11.** Fare clic su Avanti, questo avvierà il processo di ripristino del database. Fare clic su Passaggio successivo quando viene visualizzato il pulsante.

**12.** Non dovresti impostare il campo URL del sito live qui tranne che in circostanze eccezionali, 99 volte su 100 puoi lasciare questo campo vuoto.

È possibile modificare il nome del sito, l'indirizzo e-mail del sito e il nome del mittente dell'e-mail del sito.

Nella sezione "Impostazioni Super User" dovrai impostare il tuo indirizzo email e la tua password utente "jomres". Una volta che il sito è configurato, ti consigliamo di creare un utente amministratore completamente nuovo e di eliminare in seguito l'utente "jomres".

Fai clic su Avanti

| Pre-installation > Datab                                 | base Restoration > Site Setup > Fin                                                                                                    | ished                                   |                   |
|----------------------------------------------------------|----------------------------------------------------------------------------------------------------|-----------------------------------------|-------------------|
| Site Parameters                                          | S                                                                                                    |                                         |                   |
| Site name                                                | Jomres Portal Quickstart                                                                                                    |                                         |                   |
| Site e-mail address                                      | your@email.com                                                                                                    |                                         |                   |
| Site e-mail sender name                                  | Jomres Portal Quickstart                                                                                                    |                                         |                   |
| Live site URL                                            | Θ                                                                                                    |                                         |                   |
|                                                          | ▲ WARNING! Your web server is<br>running on Windows. Filling in the<br>Live site URL when running a site<br>on Windows will make it impossible<br>to log in to your site's administrator<br>area because of a bug in Joomla!.<br>Please leave this box blank. |                                         |                   |
| Force SSL                                                | None v                                                                                                    |                                         |                   |
| Cookie domain                                            | Θ                                                                                                    |                                         |                   |
| Cookie path                                              | Θ                                                                                                    |                                         |                   |
| Turn on mail sending                                     | ○ No ● Yes                                                                                                    |                                         |                   |
|                                                          | Override tmp and log paths 9                                                                                                    |                                         |                   |
| Super User set                                           | tings                                                                                                    | Directories fine-tuning                 |                   |
| Copyright ©2006 – 2017 Ak<br>ANGIE is Free Software dist | eeba Ltd. All rights reserved.<br>ributed under the GNU GPL version 3 or a                                                                                                    | any later version published by the FSF. | ← Previous → Next |

#### Installa Plugin Manager

Una volta installato Jomres, vai su Componenti > Jomres. Nell'opzione del menu orizzontale sopra fai clic su Dashboard> Plugin Manager. Ti verrà chiesto di installare Plugin Manager. Vai avanti e fallo.

La pagina si ricaricherà al termine e ti verrà presentato un elenco di plug-in.

Abbastanza vicino alla parte superiore vedrai il plugin Alternative Init. Installalo.

Quindi, scorri fino in fondo e vedrai il plugin Jomres Asamodule, installa anche quello. Dopo che il plug-in è stato installato, visita Sistema> Scopri

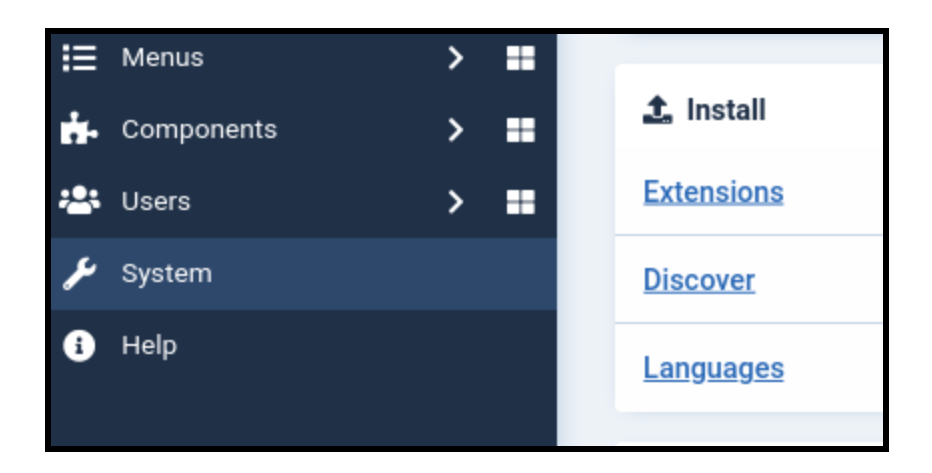

Se ti viene richiesto di installare qualsiasi plug-in, vai avanti e installalo.

Quindi visita la pagina Sistema > Plugin e cerca Jomres

| ¥ | Plug | lins   |            |                                               |
|---|------|--------|------------|-----------------------------------------------|
|   | ~    | Enable | ×D         | isable Check-in                               |
|   |      |        |            |                                               |
|   |      | ¢      | Status 🖨   | Plugin Name 🗢                                 |
|   |      |        | $\bigcirc$ | plg_content_jomres_ajax_search_contentwrapper |
|   |      |        | $\bigcirc$ | plg_content_jomres_asamodule_mambot           |
|   |      |        |            |                                               |

Assicurati che tutti i plugin in quella pagina siano Abilitati.

Congratulazioni, hai installato Jomres.

Passaggi

successivi II passaggio successivo consiste nel leggere la guida di Site Manager.

# *Presta attenzione alla sezione sulla scelta della tua versione Bootstrap.*

#### Informazioni su

#### **Kickstart Documentazione**

#### https://www.akeeba.com/documentation/akeeba-kickstart-documentation.html

Il backup di Akeeba è uno strumento eccellente e consigliamo vivamente di investire in un abbonamento completo per il prodotto tramite <u>https://www.akeebabackup.com/</u> in quanto include moltissimi strumenti e funzionalità non disponibili nella versione gratuita inclusa in questa installazione.

Kickstart/Akeeba/Admintools non sono prodotti IT Woollyinwales. Fanno parte dell'eccellente serie di prodotti di Nic at <u>https://www.akeebabackup.com/</u> e il copyright appartiene a Nicholas K. Dionysopoulos / AkeebaBackup.com

#### Risoluzione

Innanzitutto controlla di aver creato un database per il tuo CMS e di avere il nome utente e la password mysql corretti.

#### Problemi con l'estrazione del database

Diverse persone hanno avuto problemi con l'estrazione del Quickstart nella fase ANGIE -> Database. Siamo riusciti a replicarlo e abbiamo stabilito che in quella pagina è necessario fare clic su Opzioni avanzate e assicurarsi che l'opzione "Forza confronto UTF-8 sulle tabelle" sia selezionata. Questo ha risolto il problema per noi e capiamo che si tratta di un bug in mysql 5.6. Non possiamo ricrearlo in 5.7

#### Avvio rapido Kickstart si lamenta dell'assenza di supporto per DB

Mi è venuto in mente che le ultime versioni (2022) di kickstart.php che sono incluse in Quickstart a *volte* segnalano che non esiste supporto per il database.

Credo che questo potrebbe essere un bug nello script kickstart, ogni volta che ho appena premuto Avanti per andare al passaggio successivo e l'installazione è andata avanti come previsto.

Quindi, quando esegui Quickstart, se vedi quell'avviso, ignoralo. In effetti, ho sempre ignorato qualsiasi avviso su quel pannello e non è mai stato un problema.

Installa da Web - WordPress

Per installare in Wordpress (se non stai utilizzando uno dei Quickstart) ti consigliamo di utilizzare la funzione Installa da Web.

#### Prima di installare Jomres

Jomres dispone di tre set di modelli, che consentono al layout e ai componenti di utilizzare versioni diverse del framework Bootstrap per ottenere il miglior layout e offrire elementi come popup modali e uno stile reattivo e coerente. Durante il processo di installazione Jomres ti chiederà quale versione di Bootstrap supporta il tuo tema, dandoti la possibilità di scegliere tra None, Bootstrap 2, Bootstrap 3 o Bootstrap 5.

Se il tuo tema non fornisce l'accesso al framework Bootstrap, normalmente sceglieresti Nessuno , tuttavia questa non è l'idea migliore. Jomres può funzionare con temi non Bootstrapped, tuttavia non ha un bell'aspetto in essi.

Se non hai un tema basato su Bootstrap, ti consigliamo di installare il tema Jomres Leohtian per Wordpress, puoi scaricarlo qui. Installalo e attivalo prima, prima di installare Jomres. Se usi Leohtian, quando installi Jomres dovresti scegliere Bootstrap 3 quando ti viene data la possibilità di scegliere.

#### Installare Jomres

L'installazione di base è relativamente semplice. Usa la funzione di installazione di Wordpress dal web, cerca Jomres e usa le istruzioni sullo schermo per eseguire l'installazione iniziale.

| 🔅 Jomres                                                                                                    | Add Plugins                        | load Plugin                                                                                                    |                                                |                                 |                                                                                                    |
|----------------------------------------------------------------------------------------------------|------------------------------------|----------------------------------------------------------------------------------------------------|------------------------------------------------|---------------------------------|----------------------------------------------------------------------------------------------------|
| <ul> <li>Media</li> <li>Pages</li> <li>Comments</li> </ul>                                                    | Search Results Featu               | red Popular Recommended                                                                                          | Favourites                                     |                                 | Keyword 🗸 jomres                                                                                                    |
| <ul> <li>Appearance</li> <li>Plugins 1</li> <li>Installed Plugins</li> <li>Add New</li> <li>Editor</li> </ul> |                                    | Jomres Online Booking<br>System<br>Complete Online Booking and<br>Property Management Solution<br>By Vince Wooll | Active<br>More Details                         |                                 | Payment Gateway For<br>QuickPay<br>You are able to integrate your<br>QuickPay payment gateway plugin<br>with Jomres install. With QuickPay<br>By Deligence Technologies |
| <ul> <li>▲ Users</li> <li>✓ Tools</li> <li>☑ Settings</li> <li>☑ Akeeba Backup</li> </ul>                     | ★★★☆☆ (10)<br>400+ Active Installs | Last<br>✔ Compatible with you                                                                                    | Updated: 3 weeks ago<br>r version of WordPress | 슈슈슈슈슈 (0)<br>0+ Active Installs | Last Updated:<br>Untested with your versio                                                                                                    |

Jomres è molto grande, quindi l'installazione iniziale installa solo alcuni file di base, la vera installazione di Jomres avviene quando si attiva Jomres. Poiché Jomres ha una dimensione di circa 10 MB, l'operazione potrebbe richiedere del tempo, a seconda della velocità della connessione Internet del server web. Per favore sii paziente.

Jomres dovrebbe essere automaticamente aggiunto automaticamente al menu principale di WordPress. Non rimuoverlo. Quindi, aggiungi Jomres Plugin Manager perché ti servirà per usare gli shortcode.

Installa il Plugin Manager

Una volta che Jomres è apparso nella barra laterale, è stato installato. Quindi, vai all'opzione di menu Jomres. Vedrai questo:

| Dashboard    | JÔMRES                                                                                                    |                                                                                                    | 📱 Manage Properties 🔹 Video Tuto                                                              |  |
|--------------|----------------------------------------------------------------------------------------------------|----------------------------------------------------------------------------------------------------|-----------------------------------------------------------------------------------------------|--|
| 🖈 Posts      |                                                                                                    |                                                                                                    |                                                                                               |  |
| 🔅 Jomres 🔸   | Do you have feedback for Jomres? Let us know Canny.io Tele                                                                      | Do you have feedback for Jomres? Let us know Canny.io Telegram                                                  |                                                                                               |  |
| 91 Media     |                                                                                                    |                                                                                                    |                                                                                               |  |
| Pages        | Dashboard 👻 Users 👻 Portal 👻 Translations 👻                                                                                     | Tools 👻 Reports 👻 Settings 👻 Help                                                                               | *                                                                                             |  |
| Comments     |                                                                                                    |                                                                                                    |                                                                                               |  |
| 🔊 Appearance |                                                                                                    | + New property                                                                                                  |                                                                                               |  |
| 😰 Plugins    | Bookings                                                                                                    | Properties                                                                                                    | Jomres System Inf                                                                             |  |
| 👗 Users      | Income by year/month                                                                                                    | Total accounting in such an                                                                                     | This lowest version                                                                           |  |
| 🖋 Tools      | Example data set                                                                                                    | Dublished execution                                                                                             | Inis Jomres Version                                                                           |  |
| Settings     | 100                                                                                                    |                                                                                                    | Latest Jomres Versio                                                                          |  |
|              | 80 70                                                                                                    |                                                                                                    |                                                                                               |  |
| Compsenieno  | 60<br>50                                                                                                    | Properties requiring approval                                                                                   | Jomres News                                                                                   |  |
|              | 40                                                                                                    | roperties requiring approvat                                                                                    |                                                                                               |  |
|              | 20                                                                                                    |                                                                                                    | o5/07/2022 Jomres                                                                             |  |
|              | Jan Feb Mar Apr May Jun Jul Aug Sep Oct Nov Dec                                                                                 | Reviews                                                                                                    | Jomres 10.5.1 Prima                                                                           |  |
|              |                                                                                                    |                                                                                                    | Browser CORS Valid                                                                            |  |
|              | Income (paid amounts)                                                                                                    | Total reviews                                                                                                   | U New Fe                                                                                      |  |
|              |                                                                                                    | Deviews                                                                                                    | 25/06/2022 New Pe                                                                             |  |
|              | Bookings 0.00E                                                                                                    | Review reports                                                                                                  | There's a new Feedb                                                                           |  |
|              |                                                                                                    |                                                                                                    |                                                                                               |  |
|              | Properties                                                                                                    |                                                                                                    |                                                                                               |  |
|              |                                                                                                    |                                                                                                    |                                                                                               |  |
|              | Property management in Jomres is made only from the site from<br>approve/unapprove them (if these features are enabled). To the | ntend cpanel. On this page you`ll be able to list all pr<br>ate a new property, edit existing ones, manage book | operties in the system, so you can assign cor<br>kings or any other property/bookings related |  |

Installa il Plugin Manager

Puoi visualizzare Jomres ed esplorare un po', ma vorrai costruire il tuo sito con alcuni dei plugin di Jomres, quindi prima dovresti installare le basi dei plugin.

Sotto la voce di menu Dashboard, fai clic su Plugin Manager. Sarai invitato a installare il plugin manager. Fai clic su "Facciamolo"

| *   | Posts      |                                                                                                    |
|-----|------------|----------------------------------------------------------------------------------------------------|
| ۵   | Jomres     | Dashboard 👻 Users 👻 Portal 👻 Translations 👻 Tools 👻 Reports 👻 Settings                                     |
| 9   | Media      |                                                                                                    |
|     | Pages      | You need to install the plugin manager before you can install Jomres plugins, would you like to do that no |
| •   | Comments   | Let's do this!                                                                                             |
| ×   | Appearance |                                                                                                    |
| Ň   | Plugins    |                                                                                                    |
| *   | Users      | Thank you for creating with <u>WordPress</u> .                                                             |
| ø   | Tools      |                                                                                                    |
| IJ. | Settings   |                                                                                                    |
| _   |            |                                                                                                    |

Una volta installato il gestore dei plug-in, puoi installare il plug-in Alternative Init e il plug-in Jomres Shortcodes.

La stragrande maggioranza dei plugin è indipendente dal CMS, il che significa che funzionano sia su Joomla che su WordPress.

Alternative Init è relativamente vicino alla cima. Il plug-in Jomres Shortcodes è specifico per Wordpress, quindi è proprio in fondo all'elenco.

Alternative Init è il plugin che include i file del framework Jomres quando Jomres stesso non viene chiamato direttamente.

| Ajax Search Composite | More info | Install |
|-----------------------|-----------|---------|
| Alternative Init      | More info | Install |
| Asamodule Latest      | More info | Install |
| Assess dula Desertas  |           |         |

| Alternative Init | More info | Reinstall | Uninstall |
|------------------|-----------|-----------|-----------|
| Asamodule Latest | More info | Install   |           |

| Jomres Shortcodes |           | More info | Install   |
|-------------------|-----------|-----------|-----------|
|                   |           |           |           |
| Jomres Shortcodes | More info | Reinstall | Uninstall |
|                   |           |           |           |

### Plugin Jomres Shortcode

| Jomres Shortcodes |           | More info | Install   |
|-------------------|-----------|-----------|-----------|
|                   |           |           |           |
| Jomres Shortcodes | More info | Reinstall | Uninstall |

Dopo aver installato il plug-in Jomres Shortcodes, visita il gestore dei plug-in di WordPress e assicurati di attivare Jomres Shortcodes. Alternative Init è indipendente dal CMS, ma Jomres Shortcodes è un plugin per WordPress e deve essere attivato prima che possa funzionare. Nessuno degli altri plugin deve essere attivato perché sono plugin di Jomres, non plugin di WordPress.

Prova i codici brevi

Vai alla pagina Pagine e aggiungine una nuova. Chiamalo test Shortcodes e in esso scegli il blocco Shortcode

| Search    |           | Q         |
|-----------|-----------|-----------|
| ¶         | [/]       | н         |
| Paragraph | Shortcode | Separator |
|           |           |           |

Nello shortcode inserisci [jomres Terms &property\_uid=1]

| [/] Shortcode                  |  |
|--------------------------------|--|
| [jomres terms &property_uid=1] |  |
|                                |  |

Salva la pagina. Ora dovresti essere in grado di visitare il frontend del tuo sito e vedere una nuova voce di menu chiamata Shortcodes test Quando fai clic su di esso, dovresti vedere quanto segue:

| WP install test |                                                                                                    | Bookings | Sample Page | Shortcode test |
|-----------------|----------------------------------------------------------------------------------------------------|----------|-------------|----------------|
|                 |                                                                                                    |          |             |                |
| Shortcode       | test                                                                                                 |          |             |                |
|                 |                                                                                                    |          |             |                |
|                 |                                                                                                    |          |             |                |
|                 | Policies & disclaimers                                                                               |          |             |                |
|                 | Requests for bed type and smoking preferences will be submitted to the hotel but are not guaranteed. |          |             |                |
|                 |                                                                                                    |          |             |                |

Congratulazioni, hai installato Jomres ed è pronto per costruire il tuo sito.

Passaggi

successivi II passaggio successivo consiste nel leggere la guida di Site Manager. **Presta** attenzione alla sezione sulla scelta della tua versione Bootstrap.

Installa dal Web - Le

schermate di Joomla provengono da Joomla 4.

Installa Jomres

Il metodo consigliato per l'installazione in Joomla, se non stai utilizzando uno dei Quickstart, è utilizzare il processo Installa dal Web.

Nella tua area di amministratore vai su Estensioni > Gestisci > Installa e cerca Jomres.

| I≡ Manage Extension | S                                    | <ul><li>Options</li><li>Help</li></ul> |
|---------------------|--------------------------------------|----------------------------------------|
| Upload Package File | Install from Folder Install from URL | Install from Web                       |
| Upload & Install    | Joomla Extension                     |                                        |
|                     | <b>L</b>                             |                                        |
|                     | Drag and drop file here to           | upload.                                |
|                     | 🕒 Or browse for file                 |                                        |
|                     | Maximum upload size: 32.00           | 0 MB                                   |
|                     |                                      |                                        |

Fare clic sulla scheda Installa dal Web e utilizzare lo strumento di ricerca per cercare Jomres

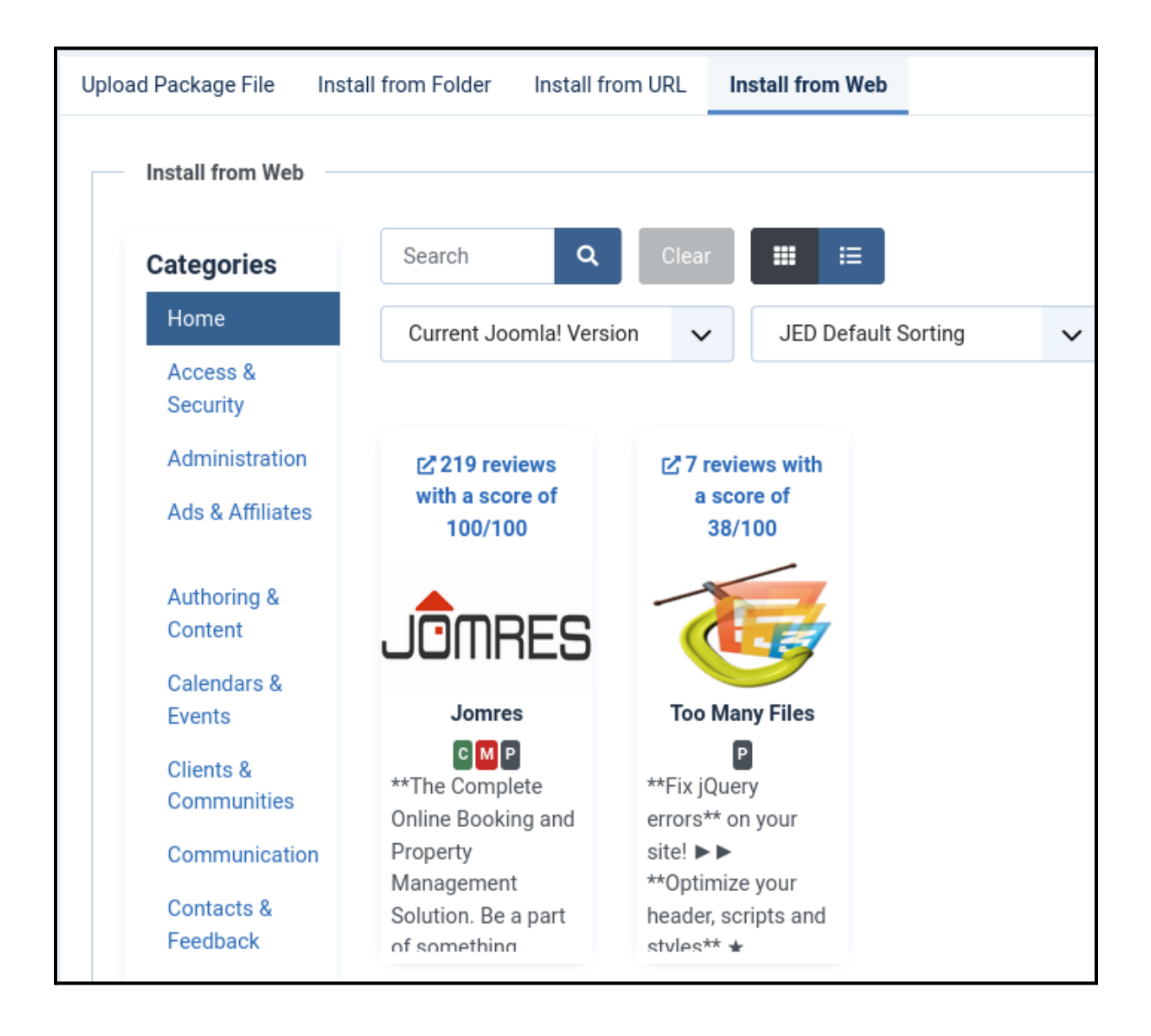

| Search                                |                                    | ٩                   | Clear    |
|---------------------------------------|------------------------------------|---------------------|----------|
| Jomres                                |                                    |                     |          |
| JÔMRES                                | Component Module Plugin            | core of 100/100     |          |
| ✓ Install                             | ☑ Directory Listing                | 🗹 Developer Webs    | site     |
| Jomres (By Vince W                    | ooll)                              |                     |          |
| The Complete Onl<br>part of something | ine Booking and Propert<br>bigger. | y Management Soluti | on. Be a |

Fare clic sul pulsante Installa, quindi seguire le istruzioni

Jomres è una grande applicazione, se la velocità di Internet è un po' lenta potrebbe volerci un minuto per scaricare tutti i file richiesti e decomprimerli. Per favore sii paziente.

Installa il Plugin Manager

Una volta installato Jomres, vai su Componenti > Jomres. Nell'opzione del menu orizzontale sopra fai clic su Dashboard> Plugin Manager. Ti verrà chiesto di installare Plugin Manager. Vai avanti e fallo.

La pagina si ricaricherà al termine e ti verrà presentato un elenco di plug-in.

Abbastanza vicino alla parte superiore vedrai il plugin Alternative Init. Installalo.

Quindi, scorri fino in fondo e vedrai il plugin Jomres Asamodule, installa anche quello. Dopo che il plug-in è stato installato, visita Sistema> Scopri

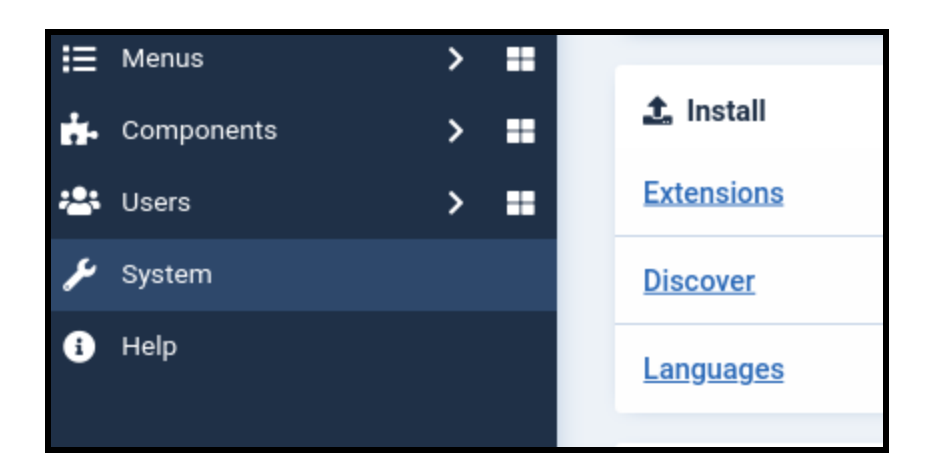

Se ti viene richiesto di installare qualsiasi plug-in, vai avanti e installalo.

Quindi visita la pagina Sistema > Plugin e cerca Jomres

| ¥ | Plug | lins   |            |                                               |
|---|------|--------|------------|-----------------------------------------------|
|   | ~    | Enable | ×D         | isable Check-in                               |
|   |      |        |            |                                               |
|   |      | ¢      | Status 🖨   | Plugin Name 🗢                                 |
|   |      |        | $\bigcirc$ | plg_content_jomres_ajax_search_contentwrapper |
|   |      |        | $\bigcirc$ | plg_content_jomres_asamodule_mambot           |
|   |      |        |            |                                               |

Assicurati che tutti i plugin in quella pagina siano Abilitati.

Congratulazioni, hai installato Jomres.

Passaggi

successivi II passaggio successivo consiste nel leggere la guida di Site Manager.

# *Presta attenzione alla sezione sulla scelta della tua versione Bootstrap.*